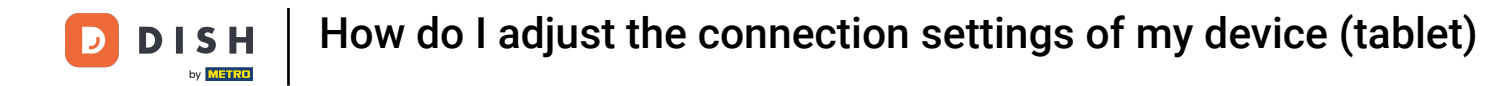

Welcome to the DISH POS app. In this tutorial, we show you how to adjust the connection settings of your device.

| ≡ DISHPOS HD | Video Demo English | FACILITIES  | OPEN ORDERS |                    |    | ¢ |  |  |  |  |  |
|--------------|--------------------|-------------|-------------|--------------------|----|---|--|--|--|--|--|
| Restaurant   | Terrace            | Direct Sale | E-Commerce  | Enter table number |    |   |  |  |  |  |  |
| 2 seats      |                    |             |             |                    |    |   |  |  |  |  |  |
|              |                    |             |             |                    |    |   |  |  |  |  |  |
|              |                    |             |             |                    |    |   |  |  |  |  |  |
|              |                    |             |             |                    |    |   |  |  |  |  |  |
|              |                    |             |             | 7                  | 8  | 9 |  |  |  |  |  |
|              |                    |             |             | 4                  | 5  | 6 |  |  |  |  |  |
|              |                    |             |             | 1                  | 2  | 3 |  |  |  |  |  |
|              |                    |             |             | 0                  | 00 | с |  |  |  |  |  |
|              |                    |             |             |                    |    |   |  |  |  |  |  |
|              |                    |             |             |                    | ок |   |  |  |  |  |  |
|              |                    |             |             |                    |    |   |  |  |  |  |  |
|              |                    |             |             |                    |    |   |  |  |  |  |  |
|              |                    |             |             |                    |    |   |  |  |  |  |  |

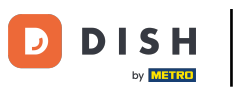

How do I adjust the connection settings of my device (tablet)

## First, open the menu.

| =          | DISHPOS H | ) Video Demo English | FACILITIES  | OPEN ORDERS |                    |    |   |  |  |  |  |  |
|------------|-----------|----------------------|-------------|-------------|--------------------|----|---|--|--|--|--|--|
| Restaurant |           | Terrace              | Direct Sale | E-Commerce  | Enter table number |    |   |  |  |  |  |  |
| 2 seat     |           |                      |             |             |                    |    |   |  |  |  |  |  |
|            |           |                      |             |             |                    |    |   |  |  |  |  |  |
|            |           |                      |             |             |                    |    |   |  |  |  |  |  |
|            |           |                      |             |             |                    |    |   |  |  |  |  |  |
|            |           |                      |             |             | 7                  | 8  | 9 |  |  |  |  |  |
|            |           |                      |             |             | 4                  | 5  | 6 |  |  |  |  |  |
|            |           |                      |             |             | 1                  | 2  | 3 |  |  |  |  |  |
|            |           |                      |             |             | 0                  | 00 | с |  |  |  |  |  |
|            |           |                      |             |             |                    |    |   |  |  |  |  |  |
|            |           |                      |             |             |                    | ок |   |  |  |  |  |  |
|            |           |                      |             |             |                    |    |   |  |  |  |  |  |
|            |           |                      |             |             |                    |    |   |  |  |  |  |  |
|            |           |                      |             |             |                    |    |   |  |  |  |  |  |

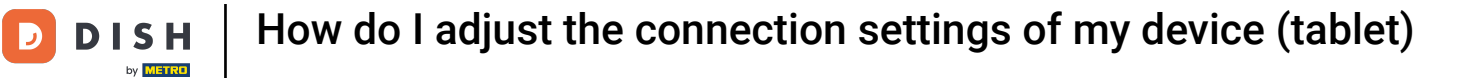

## • Then go to Settings.

| 0    |                         | English AREA OPEN ORDER | ¢          |                            |
|------|-------------------------|-------------------------|------------|----------------------------|
| Č    |                         | Direct Sale             | E-Commerce | <b>Terrace</b><br>80 seats |
| Supp | oort User               |                         |            |                            |
|      | Payment terminal        |                         |            |                            |
| ?    | Unexpected payments     |                         |            |                            |
| ଟ    | Dish Support            |                         |            |                            |
| Ŕ    | Self-service status     |                         |            |                            |
| đ    | Disable ticket printing |                         |            |                            |
| Ф    | Reprint/Reopen order    |                         |            |                            |
| Ø    | Settings                |                         |            |                            |
| Ð    | Logout                  |                         |            |                            |

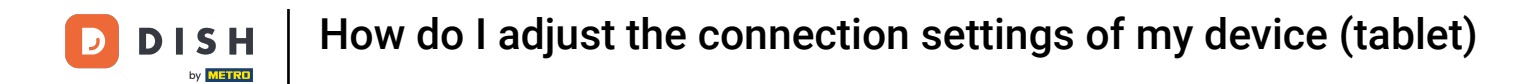

By selecting Server hostname/IP address you will be able to adjust this accordingly.

| ← ⊚ Settings                                                 | <u>↑</u> |
|--------------------------------------------------------------|----------|
| Connection                                                   |          |
| Server hostname/IP address<br>hd-demo2.sandbox.booqcloud.com |          |
| Server port number<br>443                                    |          |
| Server path                                                  |          |
| Server protocol<br>https:                                    |          |
| POS device name<br>sdk_gphone64_arm64                        |          |
| <b>POS ID number</b><br>921cd58c-3daa-5150-81fd-581d23e87d06 |          |
| Appearance                                                   |          |
| <b>Theme</b><br>Dark                                         |          |
| Display Orientation                                          |          |
| Login Settings                                               |          |

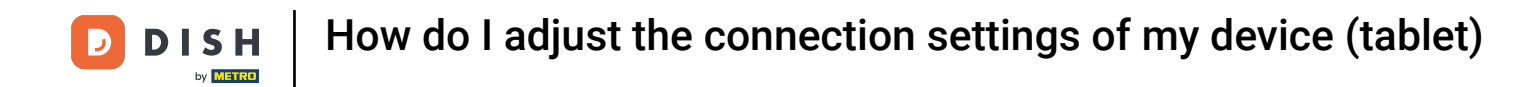

• A pop-up will appear for changing the server/IP address. Then enter your new server/IP address and confirm the changes with OK.

| ÷                           | <li>Set</li>                 | tings   |        | _      |                                                              |           |        |         |        |          |    |         |           |         |          |         |        | _ |   |               |  |
|-----------------------------|------------------------------|---------|--------|--------|--------------------------------------------------------------|-----------|--------|---------|--------|----------|----|---------|-----------|---------|----------|---------|--------|---|---|---------------|--|
| Connect<br>Server<br>hd-dem | tion<br>hostnam<br>no2.sandb | ne/IP a | ddress | Server | ierver hostname/IP address<br>hd-demo2.sandbox.booqcloud.com |           |        |         |        |          |    |         |           |         |          |         |        |   |   |               |  |
| Server                      | port nun                     | nber    |        |        | CLEAR                                                        |           |        |         |        |          |    |         |           |         | C        | ANCEL   | ОК     |   |   |               |  |
| Server<br>booq              | path                         |         |        |        |                                                              |           |        |         |        |          |    |         |           |         |          |         |        |   |   |               |  |
|                             |                              |         |        |        |                                                              |           |        |         |        |          |    |         |           |         |          |         |        |   |   |               |  |
| POS d                       | evice nar                    | ne      |        |        |                                                              |           |        |         |        |          |    |         |           |         |          |         |        |   |   |               |  |
|                             | >                            |         |        |        | 📋 ht                                                         | ttps://hd | -demo2 | .sandbo | x.booq | cloud.co | m/ | 쿦 https | ://hd-der | no2.sai | ndbox.bo | oqcloud | l.com/ |   |   | ۹             |  |
|                             | q                            | 1       | W 2    |        | е                                                            | 3         | r      | 4       | t      | 5        | у  | 6       | u         | 7       | i        | 8       | 0      | 9 | p | ×             |  |
|                             |                              | а       |        | s      |                                                              | d         |        | f       |        | g        |    | h       |           | j       |          | k       |        | Ι |   | $\rightarrow$ |  |
|                             | ۍ                            |         | z      |        | х                                                            |           | с      |         | v      |          | b  |         | n         |         | m        |         | !      |   | ? | ¢             |  |
|                             | ?123                         |         | ,      |        |                                                              |           |        |         |        |          |    |         |           |         |          |         | ☺      |   |   | ?123          |  |

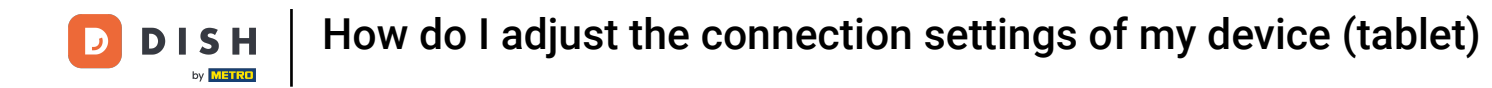

## • To adjust the port number of the server, tap on Server port number.

| ← <sup>©</sup> Settings                                                    | <u>↑</u> |
|----------------------------------------------------------------------------|----------|
| Connection<br>Server hostname/IP address<br>hd-demo2.sandbox.booqcloud.com |          |
| Server port number<br>443                                                  |          |
| Server path<br>booq                                                        |          |
| Server protocol<br>https:                                                  |          |
| POS device name<br>sdk_gphone64_arm64                                      |          |
| POS ID number<br>921cd58c-3daa-5150-81fd-581d23e87d06                      |          |
| Appearance<br>Theme<br>Dark                                                |          |
| Display Orientation                                                        |          |
| Login Settings                                                             |          |

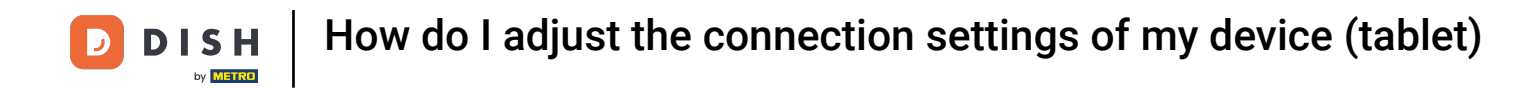

A pop-up will appear for changing the port number. Now enter your new port number and confirm the changes with OK. Note: The default port is 8080.

| ← ⊚ Settings                                                                                            |                                             | <u>^</u> |
|----------------------------------------------------------------------------------------------------|---------------------------------------------|----------|
| Connection<br>Server hostname/IP address<br>hd-demo2.sandbox.booqcloud.com<br>Server port number<br>443 | Server port number 443 CANCEL OK            |          |
| Server path                                                                                             |                                             |          |
| Server protocol<br>http:                                                                                |                                             |          |
| POS device name<br>sdk_gphone64_arm64                                                                   |                                             |          |
| POS ID number<br>921cd58c-3daa-5150-81fd-581d23e876                                                     |                                             |          |
| Appearance<br>Theme<br>Dark                                                                             |                                             |          |
| Display Orientation                                                                                     |                                             |          |
| Login Settings                                                                                          | Operation failed, please check your network |          |

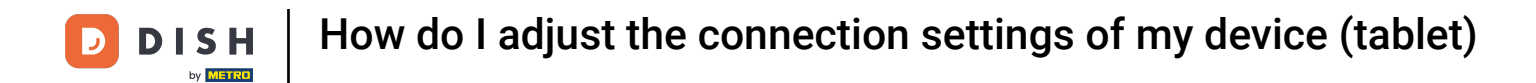

By tapping on POS device name, you will be able to change the current name of the device.

| ← @ Settings                                                               |
|----------------------------------------------------------------------------|
| Connection<br>Server hostname/IP address<br>id-demo2.sandbox.booqcloud.com |
| Server port number<br>143                                                  |
| Server path                                                                |
| Server protocol<br>http://                                                 |
| POS device name<br>sdk_gphone64_arm64                                      |
| POS ID number<br>)21cd58c-3daa-5150-81fd-581d23e87d06                      |
| Appearance<br>Theme<br>Dark                                                |
| Display Orientation                                                        |
| Login Settings                                                             |

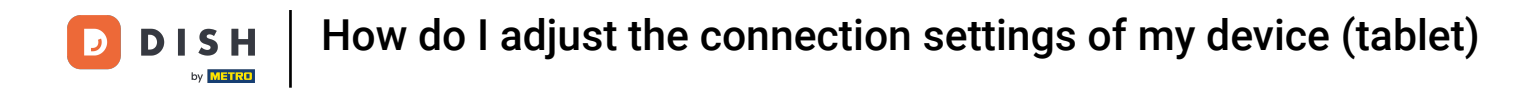

A pop-up will appear for changing the device's name. Now enter the new name and confirm the changes with OK.

| ÷                            | ු Set                        | tings   |        | _        |                                    |          |       |         |        |          |    |         |           |         |          |         |       |   |   |      | <u>↑</u> |
|------------------------------|------------------------------|---------|--------|----------|------------------------------------|----------|-------|---------|--------|----------|----|---------|-----------|---------|----------|---------|-------|---|---|------|----------|
| Connect<br>Server<br>hd-dem  | tion<br>hostnan<br>102.sandb | ne/IP a | ddress | PC<br>sc | POS device name sdk_gphone64_arm64 |          |       |         |        |          |    |         |           |         |          |         |       |   |   |      |          |
| Server port number CANCEL OK |                              |         |        |          |                                    |          |       |         |        |          |    |         |           |         |          |         |       |   |   |      |          |
| Server                       | path                         |         |        |          |                                    |          |       |         |        |          |    |         |           |         |          |         |       |   |   |      |          |
|                              |                              |         |        |          |                                    |          |       |         |        |          |    |         |           |         |          |         |       |   |   |      |          |
| POS d                        | evice nar                    | ne      |        |          |                                    |          |       |         |        |          |    |         |           |         |          |         |       |   |   |      |          |
|                              | >                            |         |        |          | 📋 htt                              | ps://hd- | demo2 | .sandbo | x.booq | cloud.co | m/ | 👶 https | ://hd-der | no2.sar | ndbox.bo | oqcloud | .com/ |   |   | Ŷ    |          |
|                              | q                            | 1       | W 2    |          | е                                  | 3        | r     | 4       | t      | 5        | у  | 6       | u         | 7       | i        | 8       | 0     | 9 | p | ×    |          |
|                              |                              | а       |        | s        |                                    | d        |       | f       |        | g        |    | h       |           | j       |          | k       |       | I |   | →    |          |
|                              | 仑                            |         | z      |          | х                                  |          | с     |         | v      |          | b  |         | n         |         | m        |         | !     |   | ? | Ŷ    |          |
|                              | ?123                         |         | ,      |          |                                    |          |       |         |        |          |    |         |           |         |          |         | ☺     |   |   | ?123 |          |

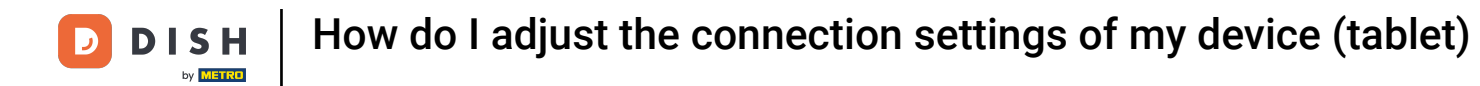

## The unique ID of your device can be seen under POS ID number.

| ← l                                                          | <u> </u> |
|--------------------------------------------------------------|----------|
| Connection                                                   |          |
| Server hostname/IP address<br>hd-demo2.sandbox.booqcloud.com |          |
| Server port number<br>443                                    |          |
| Server path                                                  |          |
| Server protocol<br>http:                                     |          |
| POS device name<br>sdk_gphone64_arm64                        |          |
| POS ID number<br>921cd58c-3daa-5150-81fd-581d23e87d06        |          |
| Appearance                                                   |          |
| Theme<br>Dark                                                |          |
| Display Orientation                                          |          |
| Login Settings                                               |          |

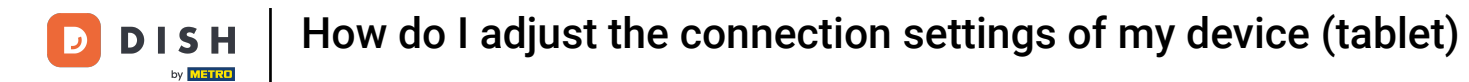

That's it. You completed the tutorial and now know how to adjust the connection settings of your device.

| ← ( <sup>©</sup> ) Settings                                  | <u>↑</u> |
|--------------------------------------------------------------|----------|
| Connection                                                   |          |
| Server hostname/IP address<br>hd-demo2.sandbox.booqcloud.com |          |
| Server port number<br>443                                    |          |
| Server path<br>boog                                          |          |
| Server protocol<br>http:                                     |          |
| POS device name<br>sdk_gphone64_arm64                        |          |
| POS ID number<br>921cd58c-3daa-5150-81fd-581d23e87d06        |          |
| Appearance                                                   |          |
| Theme<br>Dark                                                |          |
| Display Orientation                                          |          |
| Login Settings                                               |          |

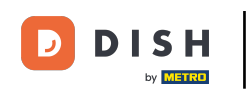

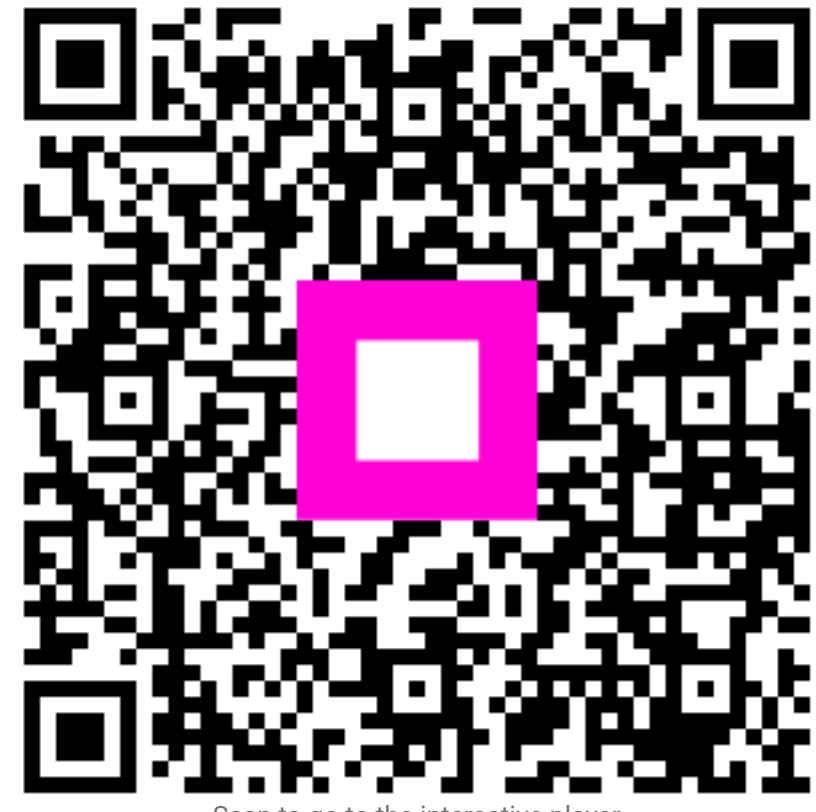

Scan to go to the interactive player